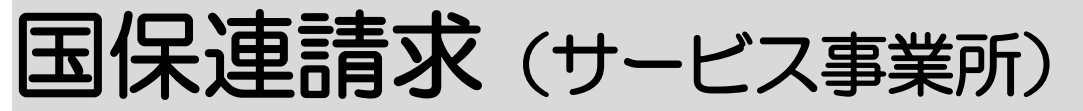

2024年5月27日 改訂

| 1. | <u>データ作成を行う</u> | P. 1 |
|----|-----------------|------|
| 1. | <u>データ作成を行う</u> | P. 1 |

1-1. 国保連データ作成を行う P. 1

| <u>2. データ提出を行う</u>           | P. 4  |
|------------------------------|-------|
| 2-1. 作成したデータを一括で削除する         | P. 4  |
| 2-2. 「楽々ケアクラウド」から伝送する        | P. 4  |
| 2-2-1. ひと月分のみを伝送する           | P. 7  |
| 2-2-2. 伝送の取消を行う(兵庫県以外)       | P. 7  |
| 2-2-3. 伝送の取消を行う(兵庫県の場合)      | P. 8  |
| 2-2-4. 伝送を取消した後に再度伝送したデータ    | P. 9  |
| がエラーになっている                   |       |
| 2-2-5.「Oh! Shien」(大阪国保連)について | P. 9  |
| 2-3.MO・CD-ROM・国保中央会介護伝送ソフト   | P. 10 |
| (伝送通信ソフト)で国保連へ提出する           |       |
| 2-4. 紙で印刷する                  | P. 17 |
| 2–4. チェックリストを印刷する            | P. 19 |
|                              |       |

# 3. 国保連からの通知文書やお知らせを確認する

- 3-1. 通知文書を確認する P. 2 1
- 3-2. お知らせを確認する P. 2 2

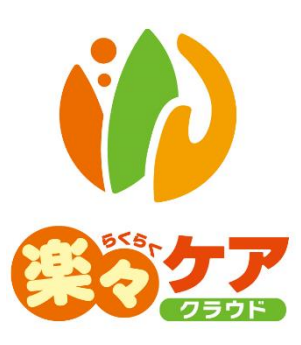

# 1. データ作成を行う

ログインしている事業所がサービス提供事業所の場合は「給付費請求」のデータを作成します。 現在ログインしている事業所は、「下図①」欄をご確認下さい。 居宅介護支援事業所の場合は、操作説明書「国保連請求(居宅介護支援事業所)」をご参照下さい。

|     | 事業所選択           | 基本情           | 報   | 予定実績   | 国保連請求 | 利用者 | 請求 | アセスメント | 居宅サービス計画 | 予防アセスメント | 実績評価レ | ポート   | 一括処理  | 状況確認 | システ | ム設定  |         | _     |            |
|-----|-----------------|---------------|-----|--------|-------|-----|----|--------|----------|----------|-------|-------|-------|------|-----|------|---------|-------|------------|
| トップ | <u>ページ</u> > 予定 | 2 <u>実績</u> : | > 利 | 用票 > 利 | 川用者検索 |     |    |        |          |          |       | ZZZZZ | 1:楽々テ | イサービ | ス神戸 | 楽々ディ | イサービス神戸 | 2 : s | ysplanetさん |
| 利用  | 票               | >             |     | 利用者検   | 索利用   | 票別  | 表  | 保険外    |          |          |       |       |       |      | 1   | )    |         |       |            |

# 1-1. 国保連データ作成を行う

1 上部メニューの[国保連請求]をクリックし、サイドメニューの[サービス請求]をクリックします。

|   | 事業所選択             | 基本情報 | <b>聚</b> 予定実績  | 国保連請求                    | 利用者請求  | アセスメン | ノト |
|---|-------------------|------|----------------|--------------------------|--------|-------|----|
|   | <u>トップページ</u> > 国 | 保連請求 | <u> + - ビス</u> | (請求 > デ・                 | ータ選択・作 | 成     |    |
| ( | サービス請求            | >    | データ選択・         | 作成                       |        |       |    |
| ľ | データ提出             | >    | 提出             | 月    令利                  |        | 2 年 1 | ]月 |
|   |                   | >    | 提供月指<br>サービス提供 | 能定 ●全 <sup>-</sup><br>ŧ月 | てつサービス | 提供月指定 | 月  |

2 データ選択・作成条件が表示されます。必要な項目を入力・選択します。

| データ選択・作成 |                                       |       |    |  |  |
|----------|---------------------------------------|-------|----|--|--|
| 提出月      | 令和 🗸 🔰 2 💡 年                          | 1 月 🔡 | 必須 |  |  |
| 提供月指定    | ◉ 全て ○ サービス提供月指                       | 定     |    |  |  |
| サービス提供月  | <ul><li></li><li></li><li>年</li></ul> | 月 🗰   |    |  |  |
| 提供事業所    | 楽々クラブ 大開 🗸 🚺                          | 须     |    |  |  |
| 作成/未作成   | ● 全て ○ 未作成分                           |       | J  |  |  |

| 提出月    | 国保連へ提出する月を選択します。                           |
|--------|--------------------------------------------|
|        | (例)令和2年3月1日~10日に提出する場合は、令和2年3月と入力します。)     |
| 提供月指定  | O全て : 国保連請求のデータ作成をしていない全ての月が対象となります。月遅れ請求  |
|        | の月も対象となります。                                |
|        | 〇サービス提供月指定:                                |
|        | 当該提出月で請求するサービス提供月を指定して、データ作成を行う場合にチェッ      |
|        | クします。                                      |
|        | 返戻分を提出する場合は、サービス提供月指定にチェックします。             |
| サービス提供 | 上記[提供月指定]欄でサービス提供月指定にチェックをした場合、サービス提供月を入力し |
| 月指定    | ます。                                        |
| 提供事業所  | 事業所を選択します。                                 |
| 作成/未作成 | 〇全て:上記条件に該当する利用者を全て表示します。                  |
|        | 〇未作成分:上記条件に該当する利用者で、国保連請求のデータ作成が終わっていない利   |
|        | 用者だけを表示します。                                |

4 利用者一覧が表示されます。国保連請求のデータ作成を行う利用者を選択し、[作成]ボタンをクリックします。

| ſ                            |       |      |       |             |            |        |            |       | キャンセノ        | ŕ         | 乍成         |
|------------------------------|-------|------|-------|-------------|------------|--------|------------|-------|--------------|-----------|------------|
|                              | 全て選択  | そして角 | 解除 未作 | ■成分全て選択     |            |        |            |       |              |           |            |
| 4 件中1 から 4 まで表示 20 v 件表示 《 1 |       |      |       |             |            |        |            |       |              |           | <b>1</b> » |
|                              | No 1↓ | 選択   | 作成 1↓ | 提供月 1↓      | 利用者コード ↑↓  | 氏名 1↓  | 被保険者番号 ↑↓  | 申請 ↑↓ | エラー(警告)内容 1↓ | 編集        |            |
|                              | 1     |      | 済     | 2024年5<br>月 | 11111      | 大阪 太郎  | 1111111111 |       |              | 削除        |            |
|                              | 2     |      | 済     | 2024年5<br>月 | 2020010002 | 神戸花子   | 2020010002 |       | [④]          | 削除        |            |
|                              | 3     |      | 済     | 2024年5<br>月 | 0020240220 | 佐山 昭   | 0020240220 |       |              | 削除        |            |
|                              | 4     |      | 済     | 2024年5<br>月 | 2000222212 | 園山 るりえ | 2000123091 |       |              | <u>削除</u> |            |

#### 【参考】 [全て選択] [全て解除] [未作成分全て選択] ボタンについて

| 全て選択     | 表示されている利用者全員の「選択」欄にチェックが入ります。       |
|----------|-------------------------------------|
| 全て解除     | 選択欄チェックが入っている利用者全員の、選択を解除します。       |
| 未作成分全て選択 | 国保連データ作成が未作成([作成]欄が空欄)の利用者のみ、選択欄の「選 |
|          | 択」欄にチェックが入ります。                      |

### 【参考】 [エラー(警告)内容]について

[エラー(警告)内容]欄にエラーが表示されている利用者は、国保連データ作成ができないため、 選択欄にチェックができません。

エラー(警告)内容を、修正・確認し、再度この画面で表示して下さい。

#### 【参考】 [削除](上図 ④)について

既に当月提出月で、データを作成済の場合に、[削除]が表示されます。 [削除]をクリックしますと、既に作成済の給付費データが削除されます。 作成したデータを一括で(サービス提供月毎)削除する場合は、「2-1. 作成したデータを一括で削除する」を ご参照ください。

#### 5 確認画面が表示されます。[作成]ボタンをクリックします。

| 作成の確認   |       |    |
|---------|-------|----|
| 作成しますか? |       |    |
|         | キャンセル | 作成 |

6「処理を受付ました」と表示されましたら、画面右上の「依頼中の処理があります」をクリックします。

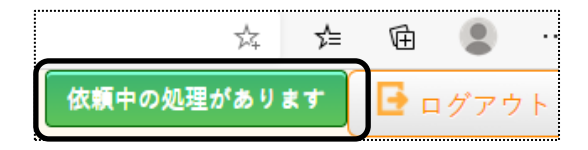

# 7 処理状況を確認します。

[処理状況]欄が「完了」の場合は、データ提出へ進みます。「処理中」の場合はデータ作成中のため、「完了」 になるまで待ちます。

| 依頼中処理確認                  |            |      |                         | × |
|--------------------------|------------|------|-------------------------|---|
| 処理名                      | 内容         | 処理状況 | 依頼日時                    |   |
| 国保連請求<br>(サービス)<br>データ作成 | 2020年3月提出分 | 完了   | 2020年3月18日 13:35:2<br>8 |   |

2. データ提出を行う

1 サイドメニューの[データ提出]をクリックします。

| サービス請求 | > | データ選択・作成 |
|--------|---|----------|
| データ提出  | > | 処理を受付ました |
| 伝送確認   | > |          |
|        |   | 提出月      |

2 データ提出画面が表示されます。必要な項目を入力・選択します。

| データ提出 |                                                               |    |
|-------|---------------------------------------------------------------|----|
| 提出月   | 西暦 🔹 2020 年 3 月 🗰 🜌                                           | 1  |
| 請求事業所 | 楽々ヘルパークラブ 🔹 🕺                                                 |    |
| 提出データ | ◎ 給付管理票 / ◎ 計画費 / ◎ マネジメント費 / ◉ サービス費(介護予防) / ◎ サービス費(総合事業) 👸 |    |
|       |                                                               | 表示 |

#### 【参考】 [提出データ]について

サービス費(介護予防)・・・・・・要介護のサービスと、予防のサービスのデータを表示します。 サービス費用(総合事業)・・・・訪問型独自サービス・通所型独自サービスのデータを表示します。

3 [表示]ボタンをクリックします。利用者の一覧が表示されます。

|                   |       |         |      |           |       |           |     |    |    |               | キャンセル   | 伝送    | 提出(データ) | 提出(紙) | <b><i>f</i> ±</b> · | ックリスト        |
|-------------------|-------|---------|------|-----------|-------|-----------|-----|----|----|---------------|---------|-------|---------|-------|---------------------|--------------|
| ť                 | ービス損  | 提供月     | R. 1 | /11       | ~     |           | 3 件 |    |    | 給付費請求額: 138,6 | 047     |       |         |       |                     | 新規登録         |
| $\overline{\tau}$ | 「-夕選折 | 5       | ● 全算 | 員 ○ 利用者選択 | 5     | 警告:(      | ) 件 |    |    | エラー:0件        |         |       |         |       |                     |              |
| 3                 | 件中1から | 3まで表示   |      |           |       |           |     |    |    | 20 🗸 件表示      |         |       |         |       |                     | « <u>1</u> ) |
| 1                 | No î↓ | 提供月     | î↓   | データ ↑↓    | 区分 ↑↓ | 利用者コード ↑↓ |     | 氏名 | †↓ | 被保険者番号 ↑↓     | エラー(警告) | 内容 ↑↓ | 編集      |       |                     |              |
|                   | 1     | R. 1/12 |      | サービス      | 介護    | 123456764 | 大上  | 春子 |    | 0028123456    |         |       |         |       |                     |              |
|                   | 2     | R. 1/12 |      | サービス      | 介護    | 123456788 | 川田  | 美子 |    | 0000564123    |         |       |         |       |                     |              |
|                   | 3     | R. 1/11 |      | サービス      | 介護    | 123456764 | 大上  | 春子 |    | 0028123456    |         |       |         |       |                     |              |

2-1. 作成したデータを一括で削除する

作成したデータを一括(サービス提供月毎)で削除します。

利用者を選択して削除したい場合は、P.7の「【参考】 削除について」をご参照下さい。

1 [削除]ボタン(前ページ図 [1])をクリックします。

|                                                        |                                                    |                                                                                                    |                                                                                                    |                                                                        | キャンセル                                                            | 提出(データ)                                                          | 提出(紙) チェックリ | 71                                 | 削除   |
|--------------------------------------------------------|----------------------------------------------------|----------------------------------------------------------------------------------------------------|----------------------------------------------------------------------------------------------------|------------------------------------------------------------------------|------------------------------------------------------------------|------------------------------------------------------------------|-------------|------------------------------------|------|
| 表示:5 作                                                 | + (警告:0                                            | /                                                                                                    |                                                                                                    |                                                                        |                                                                  |                                                                  |             | Г-                                 | 1 1  |
| ナービス摂                                                  | エノー.0                                              | 0                                                                                                    | * #                                                                                                    | 5 <u>2</u>                                                             |                                                                  |                                                                  |             | L                                  |      |
| 5援専門員                                                  | <b>i</b> (                                         |                                                                                                    | ~                                                                                                    |                                                                        |                                                                  |                                                                  |             |                                    |      |
|                                                        |                                                    |                                                                                                    |                                                                                                    |                                                                        |                                                                  |                                                                  |             |                                    |      |
| 目当職員                                                   |                                                    |                                                                                                    | ~                                                                                                    |                                                                        |                                                                  |                                                                  |             |                                    |      |
| 旦当職員<br>ドータ選折                                          | ا<br>ج (                                           | ◉全員○利用者                                                                                                    | ▼<br>置択                                                                                                    |                                                                        |                                                                  |                                                                  |             |                                    |      |
| 旦当職員<br>データ選折<br>5件中1から                                | <b>て 値</b><br>5 まで表示                               | ◉ 全員 ○ 利用者                                                                                                    | <b>~</b><br>毘択                                                                                                    |                                                                        | 20 🗸 件表示                                                         |                                                                  |             | **                                 | 1 »  |
| 旦当職員<br>データ選折<br>5件中1から<br>No ↑↓                       | マ 6<br>5 まで表示<br>提供月                               | <ul> <li>● 全員 ○ 利用者</li> <li>1↓ データ 1</li> </ul>                                                                     | ▼ U U C分 14                                                                                                    | 利用者コード ↑↓                                                              | 20 V 件表示<br>氏名 14                                                | 被保険者番号 ↑↓                                                        | エラー(警告)内容 🏦 | ≪<br>編集 1↓                         | 1 »  |
| 登当職員<br>「一夕選折<br>件中1から<br>No ↑↓<br>1                   | R の<br>5 まで表示<br>提供月<br>R. 6/4                     | <ul> <li>全員〇利用者</li> <li>データ1</li> <li>管理</li> </ul>                                                                 | <ul> <li>▼</li> <li>■</li> <li>■</li></ul> | 利用者コード<br>2020010002                                                   | 20 ♥ 件表示<br><b>氏名</b> 1↓<br>神戸 花子                                | 被保険者番号 1↓<br>2020010002                                          | エラー(警告)内容 斗 | ≪<br>編集 1↓<br>編集                   | 1 »  |
| 当当職員<br>「-タ選折<br>・件中1から<br>No↑↓<br>1<br>2              | マ<br>5まで表示<br>提供月<br>R. 6/4<br>R. 6/4              | <ul> <li>全員〇利用者</li> <li>データ1</li> <li>管理</li> <li>管理</li> </ul>                                                     | <ul> <li>▼</li> <li>▼</li> <li>■</li> <li>■</li></ul> | <b>利用者コード</b> 11<br>2020010002<br>0020240220                           | 20 ♥ <sup>件表示</sup><br><b>氏名</b> 1↓<br>神戸 花子<br>佐山 昭             | 被保険者番号 1↓<br>2020010002<br>0020240220                            | エラー(警告)内容 🔝 | 《<br>編集 14<br>編集                   | 1 »  |
| 当当職員<br>ボータ選折<br>件中1から<br>No↑↓<br>1<br>2<br>3          | マ<br>5まで表示<br>提供月<br>R. 6/4<br>R. 6/4<br>R. 6/4    | <ul> <li>全員〇利用者</li> <li>データ</li> <li>管理</li> <li>管理</li> <li>管理</li> </ul>                                          | <ul> <li>▼</li> <li>■</li> <li>■</li> <li>■</li> <li>■</li> <li>新規</li> <li>■</li> <li>新規</li> <li>■</li> <li>新規</li> <li>■</li> <li>新規</li> </ul>                                                                                                    | <b>利用者コード</b> 11<br>2020010002<br>0020240220<br>2222222222             | 20     件表示       1     神戸     花子       佐山     昭       春山     みのる | 被保険者番号 11<br>2020010002<br>0020240220<br>222222222               | エラー(警告)内容 🔝 | ※ 編集 11<br>編集 11<br>編集<br>編集<br>編集 | 1 >> |
| 3日当職員<br>データ選択<br>(件中1から)<br>No 11<br>1<br>2<br>3<br>4 | R 6/4<br>R.6/4<br>R.6/4<br>R.6/4<br>R.6/4<br>R.6/3 | <ul> <li>● 全員 ○ 利用者</li> <li>「一タ」</li> <li>管理</li> <li>管理</li> <li>管理</li> <li>管理</li> <li>管理</li> <li>管理</li> </ul> | <ul> <li>▼</li> <li>▼</li> <li>▼</li> <li>● 新規</li> <li>● 新規</li> <li>● 新規</li> <li>● 新規</li> <li>● 修正</li> </ul>                                                                                                    | <b>利用者コード</b> 11<br>2020010002<br>0020240220<br>222222222<br>200002210 | 20 <                                                             | 被保険者番号 11<br>2020010002<br>0020240220<br>222222222<br>0284610134 | エラー(警告)内容 1 | 《<br>編集 14<br>編集<br>編集<br>編集       | 1 >> |

2 削除の確認画面が表示されます。

|   | 削除の確認       |                   |      |         |
|---|-------------|-------------------|------|---------|
|   | <u>削除して</u> | よろしい <sup>-</sup> | ですか? | 創除キャンセル |
| ( | 選択          | 提供月               | 件数   |         |
|   |             | R. 6/4            | 3    |         |
|   |             | R. 6/ 3           | 1    |         |
|   |             | R. 6/ 2           | 1    |         |
| ` |             |                   |      |         |

- 3 削除したいサービス提供月の選択欄(上図 [2])にチェックします。
- 4 [削除]ボタンをクリックします。
- 5「処理を受付ました」と表示されましたら、画面右上の「依頼中の処理があります」ボタンをクリックします。

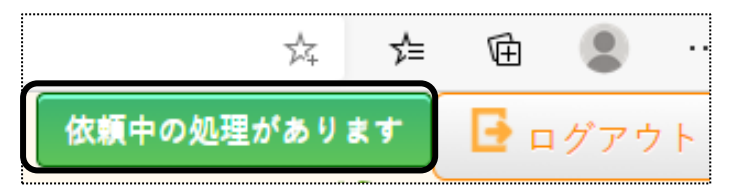

4 処理状況を確認します。

[処理状況]欄が「完了」したら、再度「国保連データ提出」画面で表示をします。 「2-2.「楽々ケアクラウド」から伝送する」、もしくは「2-3.\_MO・CD-ROM・国保中央会介護伝送ソフト(伝送通信ソフト) で国保連へ提出する」へ進みます。

# 2-2.「楽々ケアクラウド」から伝送する

「楽々ケアクラウド」から国保連へ伝送するには、お手続きが必要です。お手続きをされていない場合は、 サポートセンターまでご連絡下さい。

1 [伝送]ボタンをクリックします。

伝送ボタンは、国保連請求時期(毎月1日~10日)のみ表示されます。

| ¢   |           |         |      | •••••     |            |       |                |     |    |    |               |     |        |       |   |         |       |     |       |
|-----|-----------|---------|------|-----------|------------|-------|----------------|-----|----|----|---------------|-----|--------|-------|---|---------|-------|-----|-------|
| ł   |           |         |      |           |            |       |                |     |    |    |               |     | キャンセル  | 伝     | ž | 提出(データ) | 提出(紙) | チェッ | クリスト  |
| ł   |           |         |      |           |            |       |                |     |    |    |               | _   |        |       |   | ·       |       |     |       |
| 1   | サービス提     | 供月      | R. 1 | 1/11      | <b>`</b> ( | 絞込    | 表示: 3          | 3件  |    |    | 給付費請求額: 138,( | 047 |        |       |   |         |       | (   | 新規登録  |
| ł   | データ選択     | Į       | ● 全員 | 員 ○ 利用者選択 | 5          |       | 警告:(           | ) 件 |    |    | エラー:0件        |     |        |       |   |         |       |     |       |
| ļ   | 3 件中 1 から | 3 まで表示  |      |           |            |       |                |     |    |    | 20 🗸 件表示      |     |        |       |   |         |       |     | « 1 > |
| ł   | No î↓     | 提供月     | î↓   | データ 🛍     | 区分 ↑↓      | 利用者   | <b>≝⊐−ド</b> 1↓ |     | 氏名 | †↓ | 被保険者番号 ↑↓     | T   | ラー(警告) | り容 ↑↓ | 編 | 集       |       |     |       |
| ł   | 1         | R. 1/12 |      | サービス      | 介護         | 12345 | 6764           | 大上  | 春子 |    | 0028123456    |     |        |       |   |         |       |     |       |
| ł   | 2         | R. 1/12 |      | サービス      | 介護         | 12345 | 6788           | 川田  | 美子 |    | 0000564123    |     |        |       |   |         |       |     |       |
| ł   | 3         | R. 1/11 |      | サービス      | 介護         | 12345 | 6764           | 大上  | 春子 |    | 0028123456    |     |        |       |   |         |       |     |       |
| ÷., |           |         |      |           |            |       |                |     |    |    |               |     |        |       |   |         |       |     |       |

2 確認画面が表示されます。[はい]をクリックします。

| 確認              |        |
|-----------------|--------|
| 選択したデータを伝送しますか? |        |
|                 | はい いいえ |

3 送信データの内容が表示されます。[送信状況確認]をクリックします。

| 提出月: 令和2年2月 | 3      |            |  |
|-------------|--------|------------|--|
| サービス費: R2年1 | 月分 26件 | 1,717,226円 |  |
| 送信状況確認      | 閉じる    |            |  |
|             |        |            |  |

4 送信状況を確認します。

| 5 40 C #+97           | × + ~                              |                   |                |      |          |       |        |            | - 0   | ×    |
|-----------------------|------------------------------------|-------------------|----------------|------|----------|-------|--------|------------|-------|------|
|                       | ttps://www.care.jp/kh/kh0400/index |                   |                |      |          |       | 0      | <b>☆</b> 在 | 2 8   |      |
| 100577                | ,                                  |                   |                |      |          | 57.89 | 中の効理があ | ULT B      |       | ウト   |
| W Strain              |                                    |                   |                |      |          |       |        | 078-       | 574-6 | 5121 |
| 基本情報 予定実績             | 国保速請求 利用者請求 過所介護計                  | 画 一括熱電状況確:        | 思 システム設定       |      |          |       |        |            |       |      |
| マブページ > 国保連請          | <u>求</u> > 伝送確認 > 伝送状況確認           |                   |                |      |          |       |        |            |       |      |
| サービス語家 >              | 伝送状況確認                             |                   |                |      |          |       |        |            |       |      |
| 7-988 S               | 提出月 令和 ~                           | 2 年 2 月 🖬         | -              |      |          |       |        |            |       |      |
| and the second second |                                    |                   |                |      |          |       | 表示     |            |       |      |
| १८:१८ मा २८           |                                    |                   |                |      |          |       |        |            |       |      |
| (伝道(発信) >             | 1 12 12 12 12                      | 10000             |                |      | 10,42,58 | 国保護   | 1000   | 17.25      |       | - 3  |
|                       | 事業所名                               | 種 201             | 提出月            | 送信状况 | 到着       | 受付    | 取消     | 件数         |       | 8    |
|                       | ぶちカラブ                              | サービス費             | 令和2年1月         | 送信待ち |          |       |        | 0件         |       |      |
|                       | 来ペクノノ                              | サービス費<br>(総合事業)   | 令和2年1月         | 送信待ち |          |       |        | 0件         |       |      |
|                       | 4                                  | - C               |                |      |          |       |        |            |       |      |
|                       |                                    |                   |                |      |          |       |        |            |       | _    |
|                       | Co                                 | pyright©2019 SYST | EM PLANET Co., | Ltd. |          |       |        |            | 小 🕂   | *    |
|                       |                                    |                   |                |      |          |       |        |            |       |      |
|                       |                                    |                   |                |      |          |       |        |            |       |      |

| 送信状況  | 完了                                  | 国保連に伝送データが到達した状態です。これで当月の請求処理は |  |  |  |  |  |  |  |
|-------|-------------------------------------|--------------------------------|--|--|--|--|--|--|--|
|       |                                     | 終了です。                          |  |  |  |  |  |  |  |
|       | エラー                                 | エラーのため、国保連にデータが届いていません。        |  |  |  |  |  |  |  |
|       | 再度伝送を行って下さい。                        |                                |  |  |  |  |  |  |  |
|       | 取消完了 国保連へ伝送したデータを取消依頼し、取消が完了した状態です。 |                                |  |  |  |  |  |  |  |
| 国保連到着 | 国保連にデータ                             | なが到着した場合に、「到着」と表示されます。         |  |  |  |  |  |  |  |
|       | 到着と受付が同                             | 同時にされた場合は、「到着」の文字は表示されません。     |  |  |  |  |  |  |  |
|       | 下記の「国保連                             | 受付」欄に「受付」と表示されていれば問題ありません。     |  |  |  |  |  |  |  |
| 国保連受付 | 国保連にデータ                             | なが受け付けられた場合に、「受付」と表示されます。      |  |  |  |  |  |  |  |
| 取消    | 既に国保連に到                             | 到達しているデータを取り消す場合にクリックします。      |  |  |  |  |  |  |  |

# 【参考】伝送が完了していない場合の通知について 国保連請求時期(毎月1日~10日)に、伝送が 完了してないデータがある場合、画面右上に 「伝送が 完了していません!」と表示 されます。

|   | 伝送が完了していません! | 🕒 ログアウト                   |
|---|--------------|---------------------------|
| J | (a)          | ##c#samed<br>)120-472-417 |
|   |              |                           |

### 2-2-1. ひと月分のみを伝送する

1「国保連請求」の「データ提出」画面で表示します。

2 一覧が表示されましたら、「サービス提供月」欄(下図 ①)をクリックし、該当提供月を選択します。

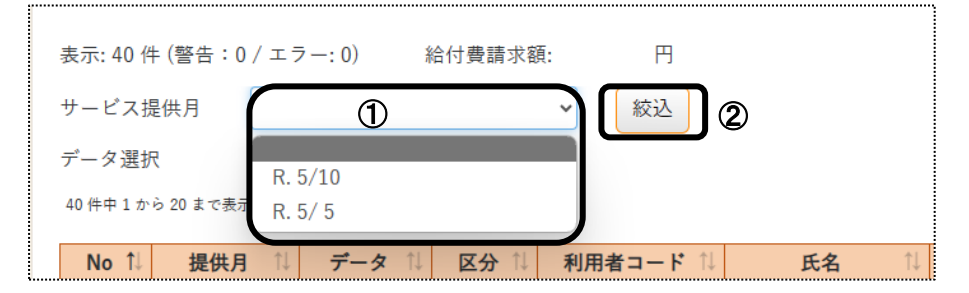

3 [絞込]ボタン(上図 ②)をクリックします。

4 一覧の表示が選択した提供月分のみに変わりますので、件数や利用者名等を確認します。

5 内容を確認したら、[伝送]ボタンをクリックします。

6 処理が完了されましたら、「伝送確認」画面で選択したサービス提供月分のみ伝送されているのを確認します。

#### 2-2-2. 伝送の取消を行う(兵庫県以外)

- 1 「国保連請求」の「伝送確認」をクリックします。
- 2 提出月を確認し、[表示]ボタンをクリックします。

|   | 伝送状況確認              |                 |           |      |           |           |    |    |
|---|---------------------|-----------------|-----------|------|-----------|-----------|----|----|
|   | 提出月 令和 🖌 5          | 年 11 月 🕻        | 2<br>2017 |      |           |           |    |    |
|   |                     |                 |           |      |           |           |    |    |
| _ |                     |                 |           |      |           |           |    |    |
|   | 事業所名                | 種別              | 提供月       | 送信状況 | 国保連<br>到着 | 国保連<br>受付 | 取消 | 件娄 |
|   |                     | サービス費           | 令和5年10月   | 完了   |           | 受付        | 取消 |    |
|   | 281111110<br>※75事業所 | サービス費<br>(総合事業) | 令和5年10月   | 完了   |           | 受付        | 取消 |    |
|   | 木ベず木川               | 給付管理票           | 令和5年10月   | 完了   |           | 受付        | 取消 |    |
|   |                     | 計画費             | 令和5年10月   | 完了   |           | 受付        | 取消 |    |

3 取消したい種別のサービス提供月欄の[取消]ボタンをクリックします。

#### 【参考】

①[取消]ボタンは、「送信状況」欄が「完了」と表示されている時のみクリックできます。
 「送信済」や「送信待ち」では[取消]ボタンはクリックできませんので、「完了」になるまでお待ちください。

②間違っているデータのみ取消を行ってください。

(複数月伝送していても、間違ったデータだけを取り消して再度伝送することが可能です。 ひと月分だけ伝送する方法は、P16.「2-2-1.ひと月分だけ伝送したい」をご参照ください。)

#### 2-2-3. 伝送の取消を行う(兵庫県の場合)

兵庫県は事前審査があるため、7日までに伝送したデータは、8日以降に画面の「取消」ボタンでは取消 ができません。

(ケース1)

7日までに伝送したデータを8日以降に取り消す場合は、兵庫県国保連合会のホームページにある「削除依頼書」をダウンロードし、必要事項を記入のうえ兵庫県国保連合会へFAXします。 その後、修正したデータを再度伝送します。

【注意】

7日までに伝送したデータを8日以降に取り消す場合は、下図の[取消]ボタンは押さないでください。 押した場合は「エラー」と表示されますが、「削除依頼書」を国保連へFAXすることで取消できます。

(ケース2)

・1 日~7 日に伝送したデータを、7日中に取消をする場合
・8 日以降に伝送したデータを、10 日までに取消をする場合
下図の[取消]ボタンで取消ができます。

1 「国保連請求」の「伝送確認」をクリックします。

2 提出月を確認し、[表示]ボタンをクリックします。

|   | 伝送状況確認                                                |                 |         |      |           |           |    |    |
|---|-------------------------------------------------------|-----------------|---------|------|-----------|-----------|----|----|
|   | 提出月 令和 🖌 5                                            | 年 11 月 🚺        | 20 A    |      |           |           |    |    |
|   |                                                       |                 |         |      |           |           |    |    |
| - |                                                       |                 |         |      |           |           |    |    |
|   | 事業所名                                                  | 種別              | 提供月     | 送信状況 | 国保連<br>到着 | 国保連<br>受付 | 取消 | 件类 |
|   |                                                       | サービス費           | 令和5年10月 | 完了   |           | 受付        | 取消 |    |
|   | 281111110<br>※ 25 本 5 本 5 本 5 本 5 本 5 本 5 本 5 本 5 本 5 | サービス費<br>(総合事業) | 令和5年10月 | 完了   |           | 受付        | 取消 |    |
|   | 木ペチ木の                                                 | 給付管理票           | 令和5年10月 | 完了   |           | 受付        | 取消 |    |
|   |                                                       | 計画費             | 令和5年10月 | 完了   |           | 受付        | 取消 |    |

3 取消したい種別のサービス提供月欄の[取消]ボタンをクリックします。

#### 【参考】

①[取消]ボタンは、「送信状況」欄が「完了」と表示されている時のみクリックできます。
 「送信済」や「送信待ち」では[取消]ボタンはクリックできませんので、「完了」になるまでお待ちください。

②間違っているデータのみ取消を行ってください。

(複数月伝送していても、間違ったデータだけを取り消して再度伝送することが可能です。 ひと月分だけ伝送する方法は、P16.「2-2-1.ひと月分だけ伝送したい」をご参照ください。)

### 2-2-4. 伝送を取消した後に再度伝送したデータがエラーになっている

伝送を取り消したデータと、請求件数と請求金額が全く同じデータを再度伝送する場合は、「伝送確認」画面で「取 消完了」になった時間から、1~2時間待ってから再度伝送を行ってください。

# 「取消完了」後すぐに伝送しますとエラーになります。

伝送を取り消したデータと、請求件数または請求金額が違うデータを伝送する場合は、「取消完了」後すぐに伝送 してもエラーにはなりません。

| 種別    | 提供月    | 送信状況 |    | (<br>画面を右にスクロールし、取消完了時間を<br>確認します。 |
|-------|--------|------|----|------------------------------------|
| サービス費 | 令和5年8月 | 完了   | 令和 |                                    |
| サービス費 | 令和5年8月 | 取消完了 | 令和 | 5年9月5日 15:19                       |

### 【参考】

複数月伝送している場合で、全ての月を取り消して再度伝送する場合、内容を修正したのがひと月分のみの場合は修正していないデータが含まれるため、「取消完了」になった時間から1~2時間後に全ての月を伝送してください。

「取消完了」後すぐに伝送しますと、内容を修正したデータだけが伝送でき、修正してないデータは「エラー」になります。

# 2-2-5. [Oh! Shien] (大阪国保連) について

当月伝送したデータを「Oh! Shien」で、11 日以降に取り消して再度伝送することができます。

但し、「楽々ケアクラウド」から伝送する場合は、弊社が伝送の代理人となっておりますので、事業所様自身が 「Oh! Shien」で、取消することができません。

また、弊社では事業所様に代わって取消を行うことはできません。

1 [提出(データ)]ボタンをクリックします。

| ſ |           |         |            |          |           |      |         |              | キャンセル」伝   | × (提出) | (データ) | 提出(紙) | (Fry) | リスト |
|---|-----------|---------|------------|----------|-----------|------|---------|--------------|-----------|--------|-------|-------|-------|-----|
|   |           |         |            |          |           |      |         |              |           |        |       |       |       |     |
|   | サービス排     | 是供月 F   | 8. 1/11    | <b>~</b> | 絞込 表示: 3  | 件    |         | 給付費請求額: 138, | 047       |        |       |       | 新     | 規登録 |
|   | データ選択     | ۰ ۶     | 全員 〇 利用者選打 | - 元      | <br>警告: 0 | 件    |         | エラー:0件       |           |        |       |       |       |     |
|   | 3 件中 1 から | 3 まで表示  |            |          |           |      |         | 20 🗸 件表示     |           |        |       |       | **    | 1 × |
|   | No îl     | 提供月     | に データ 🏦    | 区分 ↑↓    | 利用者コード 🏦  | 氏    | 〔名   1↓ | 被保険者番号 ↑↓    | エラー(警告)内容 | 編集     |       |       |       |     |
|   | 1         | R. 1/12 | サービス       | 介護       | 123456764 | 大上 🤅 | 春子      | 0028123456   |           |        |       |       |       |     |
|   | 2         | R. 1/12 | サービス       | 介護       | 123456788 | 川田 🗄 | 美子      | 0000564123   |           |        |       |       |       |     |
| 1 | 3         | R. 1/11 | サービス       | 介護       | 123456764 | 大上 🕴 | 春子      | 0028123456   |           |        |       |       |       |     |

2 [提出(データ)]ボタンをクリックします。提出指定画面が表示されます。

| 提出指定 |                  |                          |      |    |          |
|------|------------------|--------------------------|------|----|----------|
| 提出方法 | ۲                | C D − R ○ M O ○ 伝送用CSV ① |      |    | OK キャンセル |
| 選択   | 提供月              | 提供ファイル名                  |      | 件数 | 3        |
|      | <b>2</b> R. 1/12 | 3D201912                 | .CSV | 3  |          |

①提出方法

・CD-R:CD-ROM で国保連へ提出する場合、チェックをします。

・MO: MOで国保連へ提出する場合、チェックをします。

・伝送用 CSV:国保中央会介護伝送ソフト(伝送通信ソフト)や他社の送信サービスで国保連へ提出す る場合、チェックします。

②選択欄:サービス提供月が複数ある場合、国保連へ提出する月の全てにチェックをつけます。 ③[OK]ボタンをクリックします。

4 処理状況を確認します。

[処理状況]欄が「完了」の場合は、データ提出へ進みます。 「依頼中」の場合はデータ作成中のため、「完了」になるまで待ちます

|            | <ul> <li></li></ul>                               |                      |
|------------|---------------------------------------------------|----------------------|
|            |                                                   | 依頼中の処理があります          |
| 2          | 5                                                 | <b>(</b> )           |
| 青          | <b>指報 予定実績 国保連請求 利用者請求 通所介護計</b> (一括処理状況確認)システム設定 |                      |
| <b>1</b> 2 | <u>新水 &gt; データ提出</u> > データ提出                      | Z1216Z:楽々クラブ 楽々クラブ 垂 |
|            | データ提出                                             |                      |
| C          | 処理を受付ました                                          |                      |

5「完了」になりましたら、「一括処理状況確認」画面(上図 ⑤)をクリックします。

該当の処理の[ダウンロード]をクリックします。

【注意】 [ダウンロード]をクリック後、ファイルを開くと国保連でデータを読めなくなります。

ファイルを開かずに保存してください。

|                          | 処理種別           | 内容                        | 依頼者       | 処理状況 | 依頼日時                  | エラー内容 |
|--------------------------|----------------|---------------------------|-----------|------|-----------------------|-------|
| <u>ダウンロー</u><br><u>ド</u> | 国保連請求データ<br>提出 | 令和2年2月提出分 給付管理票 CSV<br>作成 | 大阪 花<br>子 | 完了   | R2年1月31日 16:4<br>9:08 |       |

## 5 データを保存します。

国保連への提出方法が、MO または CD-Rの場合は、保存したファイルをMO または CD-Rに書き込みます。 国保中央会介護伝送ソフト(伝送通信ソフト)や他社の伝送機能で伝送する場合は、デスクトップなど任意の場所 に一旦保存し、それをお持ちのソフトで伝送します。

<データの保存方法>

# 【Microsoft Edge の場合】

(1)[名前を付けて保存]の文字をクリックします。

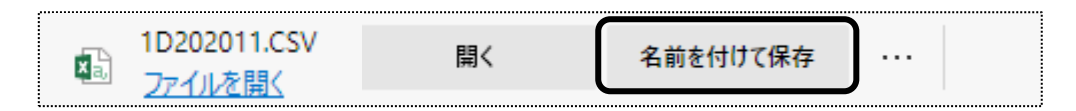

【参考】「名前を付けて保存」が表示されない場合は、下記の設定を行ってください。

①画面右上の[・・・]ボタン(下図 ①)をクリックします。

|                  |                   |              |      | -         | O |
|------------------|-------------------|--------------|------|-----------|---|
|                  | A* 🖒 🗘            | £≡           | æ    | ~~~       |   |
|                  | 新しいタブ             |              |      | Ctrl+1    | 6 |
|                  | 新しいウィンドウ          |              |      | Ctrl+N    | 1 |
| C3               | 新しい InPrivate ウィ  | ソドウ          | Ctrl | +Shift+N  | 1 |
|                  | ズーム               | —            | 100% | +         | 2 |
| £≡               | お気に入り             |              | Ctrl | +Shift+C  | ) |
| 5                | 履歴                |              |      | Ctrl+H    |   |
| $\overline{1}$   | ダウンロード            |              |      | Ctrl+.    |   |
| B                | アプリ               |              |      |           |   |
| 95               | ゲーム               |              |      |           |   |
| 3                | 拡張機能              |              |      |           |   |
| Ś                | ブラウザーのエッセンシ       | vil          |      |           |   |
| Ø                | 印刷                |              |      | Ctrl+F    |   |
| аљ               | 翻訳                |              |      |           |   |
| ( <del>%</del> ) | スクリーンショット         |              | Ctrl | l+Shift+S |   |
| හ                | ページ内の検索           |              |      | Ctrl+i    |   |
|                  | その他のツール           |              |      |           |   |
| 3                | 設定                | $\widehat{}$ |      |           |   |
| 0                | ヘルプとフィードバック       |              |      |           |   |
|                  | Microsoft Edge を閉 | じる           |      |           |   |

②「設定」(上図 ②)をクリックします。

③「ダウンロード」をクリックします。

| 設定 | 定                        |
|----|--------------------------|
| Q  | 設定の検索                    |
| ٢  | プロファイル                   |
| Ċ  | プライバシー、検索、サービス           |
| 3  | 外観                       |
|    | サイドバー                    |
|    | [スタート]、[ホーム]、および [新規] タブ |
| Ē  | 共有、コピーして貼り付け             |
|    | Cookie とサイトのアクセス許可       |
|    | 既定のブラウザー                 |
| ⊥  | ダウンロード                   |
| 8  | ファミリー セーフティ              |
| A  | 言語                       |
| 0  | プリンター                    |
|    | システムとパフォーマンス             |
| 5  | 設定のリセット                  |

#### ④「ダウンロード時の動作を毎回確認する」を「ON」(下図 ④)にします。

| 設定                         | ダウンロード                                                                                           |
|----------------------------|--------------------------------------------------------------------------------------------------|
| Q 設定の検索                    | 場所変更                                                                                             |
| ปี วีบวิติ10               | C#Users¥sysplanet¥Downloads                                                                      |
| 🗇 プライバシー、検索、サービス           | ダウンロード時の動作を毎回確認する                                                                                |
| ◇ 外観                       | ファイルを保存するか、保存せずに職くがを案に尋ねる                                                                        |
| サイドバー                      | 0%*** 73(1)************************************                                                  |
| 🔄 [スタート]、[ホーム]、および [新規] タブ | この設定をオンにすると、Office ファイル (プレゼンテーション、スプレッドシート、ドキュメント) がデバイスにダウンロードされる代わりに、Microsoft Edge で自動的に開きます |
| ◎ 共有、コピーして貼り付け             |                                                                                                  |
| 🕞 Cookie とサイトのアクセス許可       | ダウンロードの開始時にダウンロードメニューを表示                                                                         |
| □ 既定のブラウザー                 | この設定を無効にすると、ファイルのダウンロードがいつ腐敗されるがを知るのが難しくなる可能性があります                                               |
| ↓ ダウンロード                   |                                                                                                  |

⑤以上で設定は終了です。画面上の[設定]タブの×をクリックし、画面を閉じます。

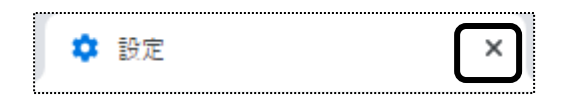

(2)「一括処理状況確認」画面に戻ります。

該当の処理の[ダウンロード]をクリックします。

保存したい場所を指定し、[ファイル名]を確認して、[保存]ボタンをクリックします。

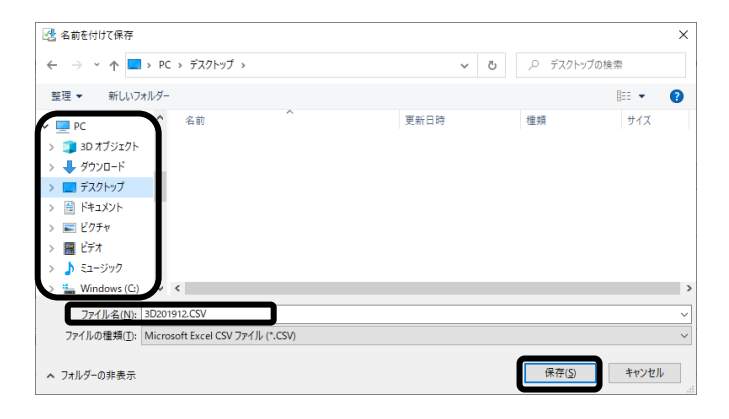

(3)保存した場所にデータがあるか確認します。保存したデータを伝送ソフトで伝送します。

【参考】CD-ROMへの書き込み方法は、P.13の[参考]をご参照ください。

(1)保存したい場所を指定し、[ファイル名]を確認して、[保存]ボタンをクリックします。

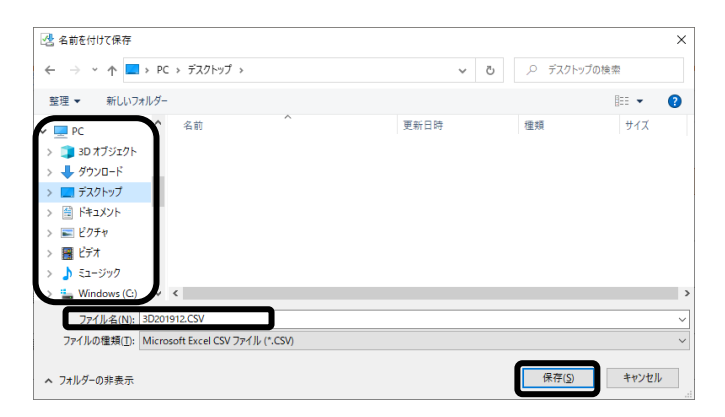

【参考】「名前を付けて保存」が表示されない場合は、下記の設定を行ってください。

①画面右上の[Google Chrome の設定]ボタンをクリックします。

| -     | ð | × |
|-------|---|---|
| <br>☆ |   | : |

②[設定]をクリックします。

|           |            | -      | 6              | ×       |  |  |
|-----------|------------|--------|----------------|---------|--|--|
|           |            |        | $\dot{\alpha}$ |         |  |  |
| 3-        |            |        |                |         |  |  |
| 新しいタブ     | (T)        |        |                | Ctrl+T  |  |  |
| 新しいウィ     | ンドウ(N)     | Ctrl+N |                |         |  |  |
| シークレット    | - ウィンドウを開く | (1)    | Ctrl+          | Shift+N |  |  |
| 履歴(H)     |            |        |                |         |  |  |
| ダウンロー     | Ќ(D)       |        |                | Ctrl+J  |  |  |
| ブックマーク    | 7(B)       |        |                |         |  |  |
| ズーム       |            | - 100% | +              | 53      |  |  |
| 印刷(P)     |            |        |                | Ctrl+P  |  |  |
| キャスト(C    | )          |        |                |         |  |  |
| 検索(F)     |            |        |                | Ctrl+F  |  |  |
| その他の♡     | /ール(L)     |        |                |         |  |  |
| 編集        | 切り取り(T)    | ⊐ピ−(C) | R              | 5り付け(P  |  |  |
| 設定(S)     |            |        |                |         |  |  |
| · ()>>(+) |            |        |                |         |  |  |
| 68 T 00   |            |        |                |         |  |  |

③[ダウンロード]をクリックします。

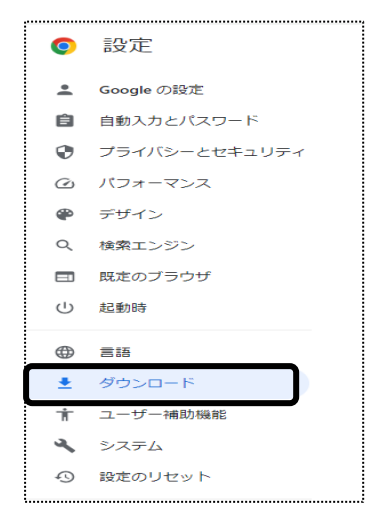

⑤[保存先]を確認します。

[ダウンロード前に各ファイルの保存場所を確認する](下図 ⑤)を選択します。

| 0 | 設定            | Q 設定項目を検索                    |   |
|---|---------------|------------------------------|---|
| • | Google の設定    | ダウンロード                       |   |
| Ē | 自動入力とパスワード    | 保存先                          |   |
| 0 | プライバシーとセキュリティ | C:\Users\sysplanet\Downloads | 6 |
| Ø | パフォーマンス       | ダウンロード前に各ファイルの保存場所を確認する      | 5 |
| ۲ | デザイン          | 完了したらダウンロードを表示する             |   |
| Q | 検索エンジン        |                              |   |

# ⑥保存先を変更する場合は、[変更]ボタン(上図 ⑥)をクリックします。 [保存先]の画面が表示されます。

| ◎ 保存先                                                                                                    |       |        |    | ×                                      |
|----------------------------------------------------------------------------------------------------|-------|--------|----|----------------------------------------|
| ← → ヾ ↑ <mark>ニ</mark> > PC > デスクトップ >                                                                                                    |       | ٽ ~    |    | ŧ.                                     |
| 整理 ▼ 新しいフォルダー                                                                                                    |       |        |    | ······································ |
| PC へ 名前                                                                                                    | ^     | 更新日時   | 種類 | サイズ                                    |
| > 3D オブジェクト                                                                                                    |       |        |    |                                        |
| > 🖊 ダウンロード                                                                                                    |       |        |    |                                        |
| > 🔜 デスクトップ                                                                                                    | 促方生た  | 違む キキ  |    |                                        |
| The state of the state of the s | ホリナルで | 些扒しより。 |    |                                        |
| > 🗮 F#1X7F                                                                                                    |       |        |    |                                        |
| <ul> <li>         ・ドキュメント         ・         ・         ・</li></ul>                                                                                                    |       |        |    |                                        |
| <ul> <li>※ ドキュメット</li> <li>※ ビクチャ</li> <li>※ ビデオ</li> </ul>                                                                                                    |       |        |    |                                        |
| <ul> <li>&gt; ■ ドキュスット</li> <li>&gt; ■ ピクチャ</li> <li>&gt; ■ ピデオ</li> <li>&gt; ♪ ミュージック</li> </ul>                                                                                                    |       |        |    |                                        |
| <ul> <li>&gt; ● ドキュメント</li> <li>&gt; ● ビクチャ</li> <li>&gt; ● ビデオ</li> <li>&gt; ♪ ミュージック</li> <li>&gt; ● Windows (C)</li> <li>&gt; </li> </ul>                                                                                                    |       |        |    |                                        |
| <ul> <li>○ ドキュメント</li> <li>&gt; ○ ビクチャ</li> <li>&gt; ○ ビデオ</li> <li>&gt; ○ ミュージック</li> <li>* 些 Windows (C:)</li> <li>&gt; フォルダー: 「デスクトップ</li> </ul>                                                                                                    |       |        |    |                                        |

⑦保存したい場所をクリックし、[フォルダーの選択]ボタン(上図 ⑦)をクリックします。 保存場所は、デスクトップをお薦めします。

⑧以上で設定は終了です。画面上の[設定]タブの×をクリックし、画面を閉じます。

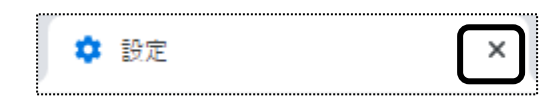

(2)「一括処理状況確認」画面に戻ります。

該当の処理の[ダウンロード]をクリックします。

保存したい場所を指定し、[ファイル名]を確認して、[保存]ボタンをクリックします。

(3)保存した場所にデータがあるか確認します。保存したデータを伝送ソフトで伝送します。

## 【参考】 CD への書き込み方法

<sup>ウィンドゥズ</sup> Windows の機能を使い、CD-ROM へ書き込みます。(下記操作は、Windows10 の手順です。)

①パソコンに、CD-ROM をセットします。

②画面左下の[スタート]ボタンを右クリックします。

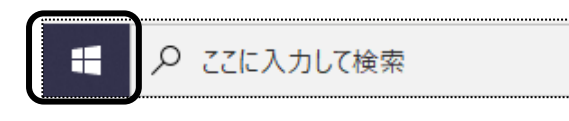

③[エクスプローラー]を左クリックします。

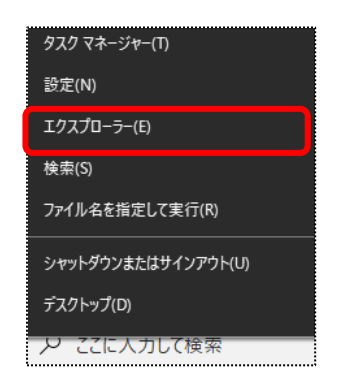

④[PC]をクリックし、[DVD RW ドライブ]をダブルクリックします。

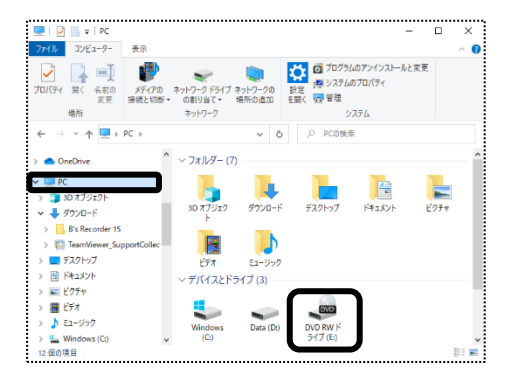

⑤ディスクの書き込み画面が表示されます。

⑥[USB フラッシュトライブを同じように使用する]にチェックをつけて、[次へ]をクリックします。

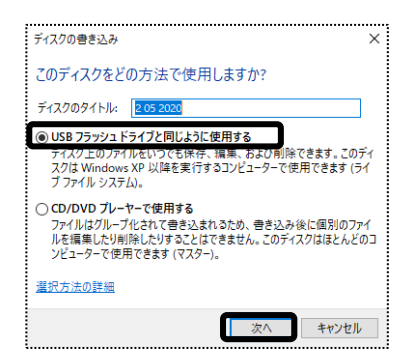

⑦フォーマット中の画面が表示されますので、終了するまで待ちます。

| 📭 フォーマット中 - (0 バイト)                | - | × |
|------------------------------------|---|---|
| フォーマット中 - (0 バイト)                  |   |   |
| 対象 DVD RW ドライブ (E:)<br>フォーマット の準備中 |   |   |
|                                    |   |   |

⑧フォーマットが終了しますと、DVD RWドライブの画面が開きます。

| 🐵   🕑 📙 🖬                                                                        | 管理                        | DVD RW ドライス          | <sup>7</sup> (E:) 2 05 20 | 020                 | - 0                                                                    | ×     |
|----------------------------------------------------------------------------------|---------------------------|----------------------|---------------------------|---------------------|------------------------------------------------------------------------|-------|
| ファイル ホーム 共有 表示                                                                   | ドライブ ツール                  |                      |                           |                     |                                                                        | ~ 😮   |
| オ レー 私り付け め しん コビー 私り付け ひつりつ アクセス コビー 私り付け ひしん コビー 私り付け ひしつ コビー おりけけ ひ しつ ひっプボード | お助先 - X<br>□ビー先 - →<br>整理 | 前除・<br>名前の変更 新<br>フォ | い<br>い<br>1<br>新規         | 70/(71 🖗<br>#<      | <ul> <li>まべて選択</li> <li>::::::::::::::::::::::::::::::::::::</li></ul> | ħ.    |
| ← → * ↑ ◎ > PC > DVD R                                                           | W ドライブ (                  | ~ õ                  | ,P DA                     | VD RW ドライブ (E:)     | 2 05 2020の検索                                                           |       |
|                                                                                  | <b>楽</b> 前<br>ディスク        | へ<br>パニファイルを追加す      | 5(c)\$, 77-()             | 更新日時<br>↓をこのフォルダーへF | ラッグしてください。                                                             | 主頭    |
| ネットワーク 、                                                                         | <                         |                      |                           |                     |                                                                        | >     |
| o 個の項目                                                                           |                           |                      |                           |                     |                                                                        | 111 E |

⑨一括処理状況確認画面で、ダウンロードしたファイル(任意の場所に保存したファイル)を、ドラッグします。 複数月を提出する場合は、全てのファイルをドラッグします。

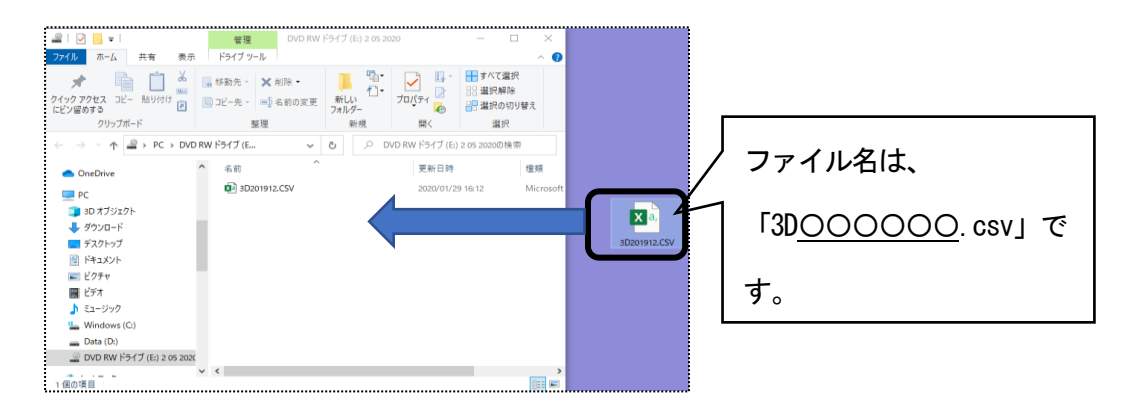

# 10ファイルが書き込まれますので、確認します。

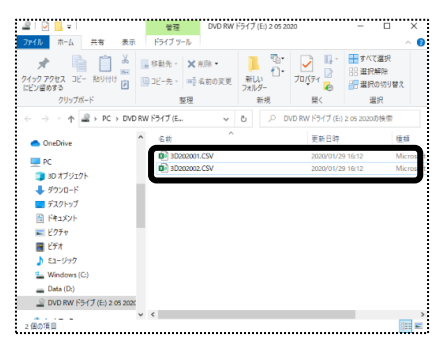

# 2-4. 紙で印刷する

#### 1 [提出(紙)]ボタンをクリックします。

|   |           |         |                 |        |            |       |    |                     |             |     |             | _                  |
|---|-----------|---------|-----------------|--------|------------|-------|----|---------------------|-------------|-----|-------------|--------------------|
|   |           |         |                 |        |            |       |    |                     | (キャンセル) 伝   | 送提出 | (データ) 提出(紙) | チェックリスト            |
| ļ | 11 12 - H |         | 7 1/11          |        | (m) == -   | 14    |    | ≪△→ # # + * 55, 130 | 0.47        |     |             | Tr: +E 2% 47.      |
| ł | リーヒス焼     | ЕЖЛ     |                 | •      | 秋込<br>衣示:3 | 1+    |    | 疝11黄酮水银:136,        | 047         |     |             | 新規宣郭               |
| ł | データ選択     | • 5     | 全員 ○ 利用者選       | 択      | 警告:C       | )件    |    | エラー:0件              |             |     |             |                    |
| ł | 3 件中 1 から | 3まで表示   |                 |        |            |       |    | 20 🗸 件表示            |             |     |             | * <mark>1</mark> * |
| ł | No î↓     | 提供月     | 11 <b>データ</b> 1 | □ 区分 汕 | 利用者コード 11  | 氏名    | †↓ | 被保険者番号 ↑↓           | エラー(警告)内容 🗅 | 編集  |             |                    |
| ł | 1         | R. 1/12 | サービス            | 介護     | 123456764  | 大上 春子 |    | 0028123456          |             |     |             |                    |
| 1 | 2         | R. 1/12 | サービス            | 介護     | 123456788  | 川田 美子 |    | 0000564123          |             |     | -           |                    |
| ł | 3         | R. 1/11 | サービス            | 介護     | 123456764  | 大上 春子 |    | 0028123456          |             |     |             |                    |

2 紙媒体用提出指定画面が表示されます。必要な項目にチェックをします。

| 紙媒体用措        | 昆出指定    |       |             |                          |    |        |
|--------------|---------|-------|-------------|--------------------------|----|--------|
| 印刷書類         |         | ☑ 介護総 | 合付費         | 請求書 ☑ 介護給付費明細書 ①         |    | 0K ++: |
| 選択           | 提供月     | 月 件   | 数           |                          |    |        |
| $\checkmark$ | R. 2/ 1 | 1     | 1           |                          |    |        |
| $\checkmark$ | R. 1/1  | .2    | 2           |                          |    |        |
|              | R. 1/1  | .1    | 1           |                          |    |        |
| 印刷順序         |         | ○利用者  | <u></u> ≚⊐− | ・ド順 ⊚ 利用者かな順 ○ 介護被保険者番号順 | ]3 |        |

①印刷書類:印刷する書類(介護給付費請求書・介護給付費明細書)にチェックをします。
 ②選択欄: サービス提供月が複数月ある場合は、印刷するサービス提供月の選択欄にチェックします。
 ③印刷順序:印刷する順序を選択します。

- 3 [OK]ボタンをクリックします。
- 4「処理を受付ました」と表示されましたら、画面右上の「依頼中の処理があります」ボタンをクリックします。

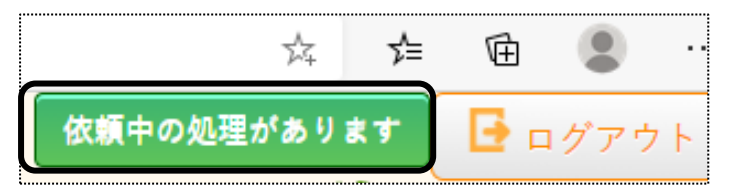

#### 5 処理状況を確認します。

[処理状況]欄が「完了」の場合は、、「一括処理状況確認」画面(下図 ⑤)へ進みます。 「依頼中」の場合はデータ作成中のため、「完了」になるまで待ちます

| 🥔 楽々ケア(管理者)                    | 🧉 শ্রু ২০৮৮ 🖇 |              |     |  |          |             |        |   |
|--------------------------------|---------------|--------------|-----|--|----------|-------------|--------|---|
|                                |               |              |     |  |          | <u>依頼中の</u> | 処理がありま | す |
| <b>7</b><br>3                  |               | 5            |     |  |          |             | R      |   |
| 青報 予定実績 国保連請求 和                | 川用者請求 通所介護計画  | 一括処理状況確認レステム | ム設定 |  |          |             |        |   |
| <u>氧求</u> > <u>データ提出</u> > データ | 是出            |              |     |  | Z1216Z:梁 | シクラブ        | 楽々クラブ  | 垂 |
| データ提出                          | -             |              |     |  |          |             |        |   |
| 処理を受付ました                       |               |              |     |  |          |             |        |   |

6 「完了」になりましたら、「一括処理状況確認」画面をクリックします。 該当の処理の[ダウンロード]をクリックします。 7 内容欄を確認し、印刷する書類の[ダウンロード]をクリックします。

サービス提供月が複数ある場合は、サービス提供月ごとに「ダウンロード1」「ダウンロード2」・・・と表示されま すので、1か月ずつ印刷をします。

|                                                  | 処理種別           | 内容                           | 依頼者       | 処理状況 | 依頼日時                  | エラー内容 |
|--------------------------------------------------|----------------|------------------------------|-----------|------|-----------------------|-------|
| ダウンロー<br><u>ド1</u><br>ダウンロー<br>ド2<br>ダウンロー<br>ド3 | 国保連請求データ<br>提出 | 令和2年1月提出分 サービス費(介<br>護予防) 印刷 | 大阪 花<br>子 | 完了   | R2年1月30日 10:2<br>8:01 |       |

8 画面にメッセージが表示されます。

【Microsoft Edge の場合】 [開く]または[ファイルを開く]をクリックします。

| 給付費提-10-202101xlsx<br>で行う操作を選んでください。 | 開く | 名前を付けて保存 |  |
|--------------------------------------|----|----------|--|

【Google Chrome の場合】 画面左下の [給付費提-XXXXXXXXX\_...] (印刷する帳票によって、名称は変わりま す)をクリックします。

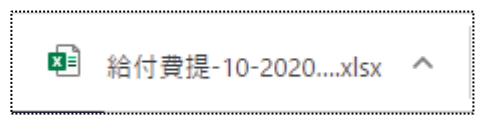

9 Excel が開きます。[ファイル]をクリックし、[印刷]をクリックします。

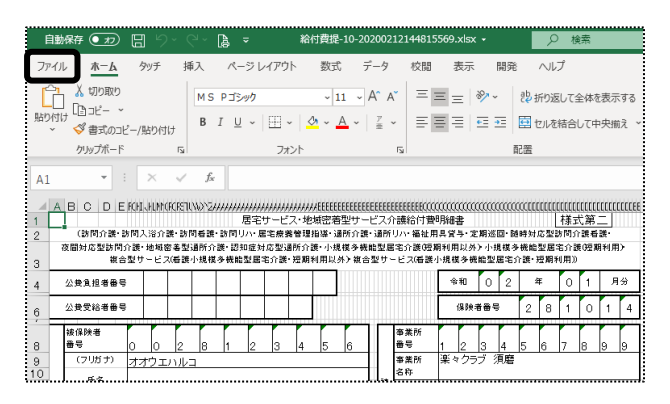

10 [ブック全体を印刷]を選択し、[印刷]ボタンをクリックします。

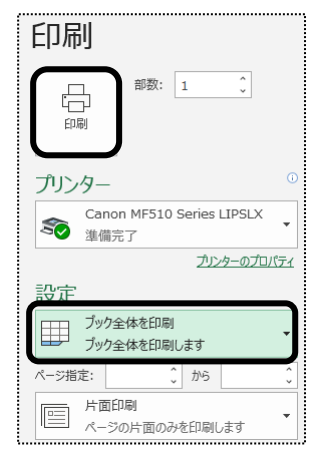

チェックリストとは、国保連へ提出するデータの内容を、利用者一覧で印刷する帳票のことです。 MO・CD-ROM・伝送データを出力する前に、請求データの内容を確認するためにご利用下さい。

1 [チェックリスト]ボタンをクリックします。

|           |         |       |         |       |           |    |    |    |               | ++   | ンセル    | 伝送    | 提出(デー: | (紙) 2000 (約1000000000000000000000000000000000 | チェックリス     |
|-----------|---------|-------|---------|-------|-----------|----|----|----|---------------|------|--------|-------|--------|-----------------------------------------------|------------|
| サービス損     | e<br>供月 | R. 1. | /11     | ~     | 校込 表示: 3  | 件  |    |    | 給付費請求額: 138,( | .047 |        |       |        |                                               | 新規登        |
| データ選折     | ۶ (e    | ) 全員  | і○利用者選折 | 5     | 警告:0      | 件  |    |    | エラー:0件        |      |        |       |        |                                               |            |
| 3 件中 1 から | 3まで表示   |       |         |       |           |    |    |    | 20 🗸 件表示      |      |        |       |        |                                               | <b>«</b> 1 |
| No 1↓     | 提供月     | †↓    | データ 🛍   | 区分 ↑↓ | 利用者コード ↑↓ |    | 氏名 | t↓ | 被保険者番号 ↑↓     | エラー  | (警告)内容 | ¥≊ 1↓ | 編集     |                                               |            |
| 1         | R. 1/12 |       | サービス    | 介護    | 123456764 | 大上 | 春子 |    | 0028123456    |      |        |       |        |                                               |            |
| 2         | R. 1/12 |       | サービス    | 介護    | 123456788 | 川田 | 美子 |    | 0000564123    |      |        |       |        |                                               |            |
| 3         | R. 1/11 |       | サービス    | 介護    | 123456764 | 大上 | 春子 |    | 0028123456    |      |        |       |        |                                               |            |

2 チェックリスト印刷指定画面が表示されます。印刷順序を選択し、[OK]ボタンをクリックします。

| チェックリスト印 | 副指定                          |             |       |
|----------|------------------------------|-------------|-------|
| 印刷順序     | ◉利用者コード順 ◯利用者かな順 ◯ 介護被保険者番号順 | <u>ОК</u> ‡ | -ャンセル |

3 メッセージが表示されます。

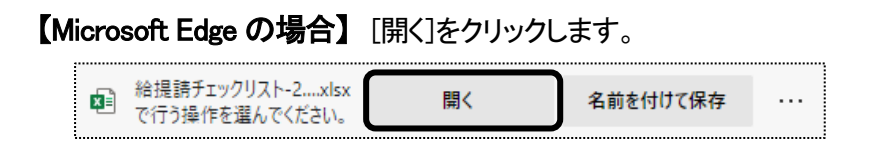

【Google Chrome の場合】画面左下の[給費請チェックリスト\_...xlsx]をクリックします。

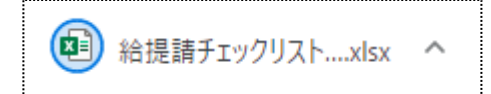

4 Excel が開きます。

[ファイル]をクリックし、[印刷]をクリックします。

|                      | 38667 💽 🔡                                                          | 9- 6-                     | <b>B</b> •            |                           | 給提請チェック                                                                                                    | リスト_20200318                        | 813232            | 22.xlsx +                            | ₽ 検索                                                 |                                 |                         |                   |                             |                   |                   |                     | 무イ                                     |
|----------------------|--------------------------------------------------------------------|---------------------------|-----------------------|---------------------------|----------------------------------------------------------------------------------------------------|-------------------------------------|-------------------|--------------------------------------|------------------------------------------------------|---------------------------------|-------------------------|-------------------|-----------------------------|-------------------|-------------------|---------------------|----------------------------------------|
| ファ<br>【<br>脳         | イル <u>水一ム</u> タッ・<br>し 切り取り<br>し ロビー ~<br>べ 参 書式のコピー/品!<br>クリップボード | チ 挿入<br>M 5<br>の付け<br>ら   | ->><br>13>90<br>I ∐ I | ३ L-(79)<br>-   田 -<br>7# | た 一<br>一<br>一<br>一<br>一<br>の<br>一<br>一<br>の<br>一<br>一<br>の<br>一<br>の<br>一<br>の<br>一<br>の<br>一<br>の<br>一<br>の<br>一<br>の<br>一<br>の<br>一<br>の<br>一<br>一<br>の<br>一<br>一<br>一<br>一<br>一<br>一<br>一<br>一<br>一<br>一 | 7−9 0<br>∧A*A* 3<br>× 2 × 5         | 288<br>= =<br>=   | 表示<br>三 <sup>(1)</sup><br>王 <u>1</u> | 開発 ヘルプ<br>や 約 折り返して全体を表示する<br>語 記 セルを結合して中央編え、<br>配置 | 文字列<br>10 <del>1</del> 1 ~ %    | 5 🤊   🐄 48              | ·<br>条件付结<br>書式 ~ | テーブルとして<br>書式設定 ~ ス<br>スタイル | セルの<br>タイル ~      | 調整                | <b>直</b><br>書式<br>- | ∑ オート SUM 〜<br>連 フィル 〜<br>∲ クリア 〜<br>編 |
| B7                   | >                                                                  | - V - Jr                  | 0                     | 0056123                   | 17                                                                                                    |                                     |                   |                                      |                                                      |                                 |                         |                   |                             |                   |                   |                     |                                        |
| 4                    | A                                                                  | В                         |                       | C D                       | E                                                                                                    | F                                   | G                 | н                                    | I.                                                   | к                               | L                       | м                 | N                           | 0                 | P                 |                     | Q                                      |
| 12345                | 撮出月 2020年3月 機出<br>201008<br>神戸市                                    | 分<br>被保険者者可<br>1000007894 | サート<br>/被保護<br>秋田     | (ス種供月<br>(著名)<br>慎司       | 2020年2月<br>(利用者コート)<br>10000007894                                                                                                    | 2847859621 章<br>)生年月日<br>)S18年12月8日 | 新々へル<br>(住日)<br>列 | パークラ:<br>養介護度<br>奏介護1                | ナ<br>有効期間<br>H81年1月1日 ~ 松年12月11日                     | 居宅支援事業<br>2847858621<br>★保険(30% | 潘<br>楽々ヘルパー<br>単位=5,352 | クラブ               | 請求=54,910                   | 開始年月日<br>20200205 | 中止年月日<br>本人=6,102 | 中止理由                |                                        |
| 8                    | 281014 (参)<br>神戸市変加区                                               | 0105612347                | i Alle                | ハマチ                       | (123456321)                                                                                                    | S11年12月22日                          | 1 gr              | 要介護3                                 | R1年5月1日 ~ R2年4月30日                                   | 2847859621<br>★(₽₽¢(80%         | 楽々ヘルパー<br>単位=5,468      | クラブ               | 請求=53,345                   |                   | 本人=5,928          |                     |                                        |
| 9<br>10<br>11        | 282028<br>尼崎市                                                      | 2800000001                | 大阪                    | 春夫                        | 1234567001                                                                                                    | ) \$18年3月3日                         | 男                 | 要介護3                                 | R2年1月1日 ~ R8年12月81日                                  | 2847859621<br>★(彩秧(80%          | 凄々へルパー<br>単位≈11,022     | クラブ               | 請求=107,530                  |                   | 本人=11,948         | )                   |                                        |
| 13<br>14             | 282081<br>芦屋市                                                      | 2800000002                | 佐糖                    | 花子                        | 1234567002                                                                                                    | ) \$22年2月2日                         | 女                 | 要介讀2                                 | R2年1月1日 ~ R8年12月81日                                  | 2847859621<br>★(彩秧(30%          | 素々へルパー<br>単位≈8,322      | クラブ               | 請求=90,945                   |                   | 本人=10,105         | 5)                  |                                        |
| 15<br>16<br>17<br>18 | 282078<br>伊丹市                                                      | 2000000000                | 山本                    | 三郎                        | 1234567003                                                                                                    | ) \$23年3月3日                         | 男                 | 要介讀4                                 | R2年1月1日 ~ R2年12月31日                                  | 2847859621<br>★(¥0夫(80%         | 素々へルパー<br>単位≈21,383     | クラブ               | 請求=208,416                  |                   | 本人=28,158         | )                   |                                        |
| 19<br>20<br>21       | 区分<br>保険                                                           |                           |                       | 仲裁                        | 単位部                                                                                                    | 1 豊用合計                              | •                 | 請求詞                                  | 27                                                   |                                 |                         |                   |                             |                   |                   |                     |                                        |
| 22<br>23<br>24       | 居宅・施設サービス等<br>公費                                                   |                           |                       | 5                         | 52,527                                                                                                    | 572,387                             | 1                 | 515,148                              |                                                      |                                 |                         |                   |                             |                   |                   |                     |                                        |
| 25                   |                                                                    |                           |                       |                           |                                                                                                    |                                     | 1                 | ¥陕请求额                                | 公費請求歸                                                |                                 |                         |                   |                             |                   |                   |                     |                                        |

5 [ブック全体を印刷]を選択し、[印刷]ボタンをクリックします。

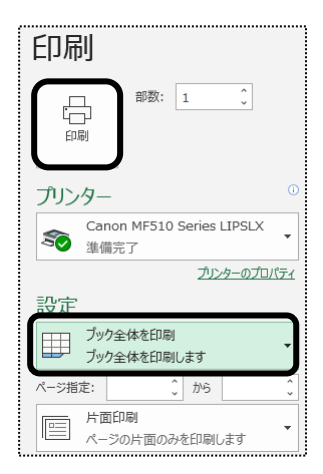

# 3. 国保連からの通知文書やお知らせを確認する

「楽々ケアクラウド」から国保連へ伝送した場合、国保連からの通知文書(支払決定額内訳書や返戻保留 一覧表など)やお知らせを確認することができます。

#### 3-1. 通知文書を確認する

1 上部メニューの[国保連請求]をクリックし、サイドメニューの[伝送(受信)]をクリックします。

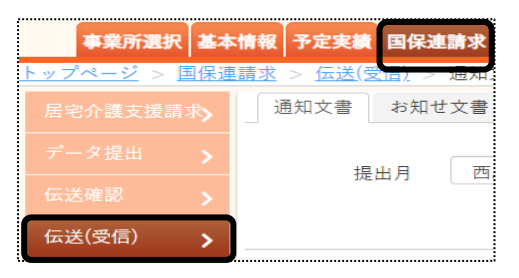

2 [提出月]に国保連へ提出した月を入力し、[表示]ボタンをクリックします。

| 通知文書 |    | お知 | 世文書                  |    | l |
|------|----|----|----------------------|----|---|
|      | 提出 | 月  | 西暦 ▼ 2020 年 1 月 部 23 | 表示 |   |

3 内谷を唯認しにい事未所の「文信」ハダノ、下凶 (リ)をソリツノしま9。

| 事業所名            |    | 受信                                                                                                    | 支払決定額           | 区分 | 支払決定額内訳         | 返戻(保留)一覧        | 決定増減表           | 增減点通知    | 過誤決定通知 | 再審査決 |
|-----------------|----|----------------------------------------------------------------------------------------------------|-----------------|----|-----------------|-----------------|-----------------|----------|--------|------|
| 須磨デイサービス        | 受信 | 合印刷                                                                                                    | 02/27 <u>表示</u> | 介予 | 02/03 <u>表示</u> |                 |                 |          |        |      |
|                 | 要信 | (A fill)                                                                                                    | 02/27 ===       | 介予 | 02/03 <u>表示</u> | 02/03 <u>表示</u> | 02/03 <u>表示</u> |          |        |      |
| 시册/ 17⁻℃ ∧      |    | And the state                                                                                                    | 02/21           | 総合 | 02/03 <u>表示</u> | 02/03 <u>表示</u> | 02/03 <u>表示</u> | 0        |        |      |
| 在中日内人带          | Ð  | (And the second second | 02/27 ===       | 介予 | 02/03 <u>表示</u> |                 |                 | <b>U</b> |        |      |
| <b>須焙店モវ</b> 1護 |    | N Hereit                                                                                                    | 02/21 30/1      | 総合 | 02/03 <u>表示</u> |                 |                 |          |        |      |
| 須磨訪問介護          | 受信 | 合印刷                                                                                                    | 02/27 <u>表示</u> | 介予 | 02/03 <u>表示</u> |                 |                 |          |        | J    |

4 国保連からの通知文書があれば、各項目欄に日付と[表示]ボタン(上図 ②)が表示されます。 [表示]ボタンをクリックし内容を確認します。印刷する場合は、[印刷]ボタンをクリックします。

#### 【参考】

国保連によって「通知文書」として「支払決定額内訳」や「返戻(保留)一覧」を送信する場合と、「お知らせ文書」として送信する場合があります。

「通知文書」タブで表示されない場合は、次ページ「3-2.お知らせ文書を確認する」をご参照のうえご確認ください。

# 3-2. お知らせ文書を確認する

1 [お知らせ文書]ページをクリックします。

| 事業所選択           | र <b>基</b> 本 | 情報         | 予定実績          | <b>国保連請求</b> |
|-----------------|--------------|------------|---------------|--------------|
| <u>トップページ</u> > | 国保道          | <u>【請求</u> | > <u>伝送</u> ( | <u> </u>     |
| 居宅介護支援調         |              | J          | 知文書           | お知せ文書        |
| データ提出           |              |            | #             | 見山日 西        |
| 伝送確認            | >            |            | 4             |              |
| 伝送(受信)          | >            | ]          |               |              |

2 [表示事業所]欄で事業所を選択します。

[表示範囲]欄で、[現在有効な文書]を表示するか、[範囲指定]をして表示するかを選択します。[範囲指定]す る場合は、期間を入力します。

[表示]ボタンをクリックします。

| 通知文書 お知う | は文書                 |   |
|----------|---------------------|---|
| 表示事業所    | 2870502743: アーチレンタル |   |
| 表示範囲     | ◉ 現在有効な文書           |   |
|          | ◎ 範囲指定              |   |
|          | ▼                   | _ |
| $\sim$   |                     |   |

3 [添付ファイル]欄のファイル名をクリックし、文書内容を確認します。

| 受信               |                  | 20 •    | 件表示 <b>《 1 》</b>      |    |
|------------------|------------------|---------|-----------------------|----|
| 2件中1から2まで表示      |                  | 20      |                       |    |
| 受信日時 ↑↓          | <b>タイトル</b> ↑↓   | カテゴリ ↑↓ | 添付ファイル                | î↓ |
| 2020年2月3日 11:51  | <u>審査状況一覧の送付</u> | 連絡電文    | 202001_2870502743.xcp |    |
| 2020年1月10日 13:28 | 審査状況一覧の送付        | 連絡電文    | 201912 2870502743.xcp |    |